# Az ipTV rendszer használata a távirányítóval

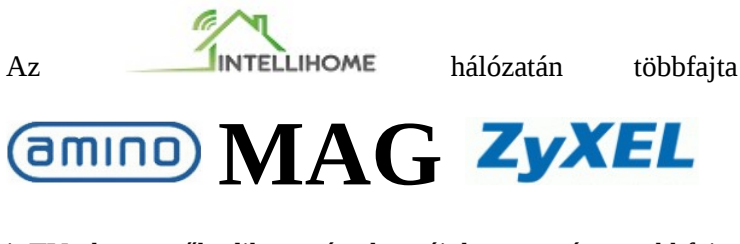

ipTV box működik - és hozzájuk tartozóan többfajta távirányító is.

Az itt látható távirányító rajzon azok a gombok láthatók, amelyek mindegyik távirányítón megtalálhatóak és amelyek az új iptv rendszer minden funkciójának használatát lehetővé teszik.

(A távirányítókon - az itt látható gombokon felül - található további gombok nem szükségesek a rendszer használatához.)

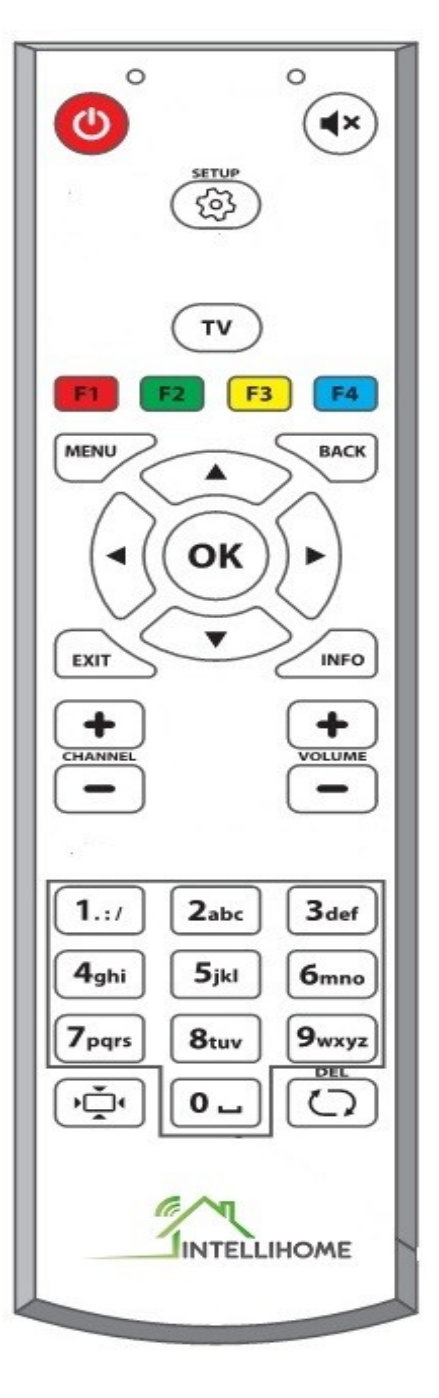

(Ha bekapcsolás után 5 percig nem kap újabb parancsot - nem nyomja meg az OK gombot a tévézéshez - a box kikapcsol. (Ez a funkció az áramszünetet követő automatikus újraindulás miatt fontos, hogy ne menjen feleslegesen a készülék.)

### Csatorna keresése/kiválasztása:

A csatornák között keresni és csatornát kiválasztani a következő lehetőségekkel tud:

1: A Kurzor  $\blacklozenge$  gombjaival keres, majd az OK gomb megnyomásával kiválasztja a kívánt csatornát (Ez a javasolt metódus. Használatával gyorsabb program-betöltés érhető el, mert nem tölt be minden egyes csatornát a rendszer.)

2: *CH*± / *PR*± *gombokkal léptetve a kívánt csatorna kiválasztása*. (Ez a metódus lassabb csatorna váltást tesz lehetővé, mert minden egyes léptetett csatornát betölt a rendszer.)

3: Szám gombok használata. (amennyiben ismeri a keresett csatorna számát vagy nevét.)

- Ha a keresett csatorna számát ismeri, akkor a szám gombokkal megadhatja a nézni kívánt csatorna számát és az OK gombbal a csatornára válthat.
- Ha a keresett csatorna nevét ismeri, akkor a prediktív bevitel segítségével elég azt a számot megnyomni, amelyen a keresett betű található, eredményként egy ABC sorrendbe rendezett találati listát kap a képernyő jobb felső sarkában, melybe a Kurzor ▼ gombjával léphet bele és a Kurzor ▼ és ▲ gombjaival tud csatornát választani. A kívánt csatornát kijelölve (szürke csík a csatorna nevén) az OK gomb megnyomásával válthat a csatornára.

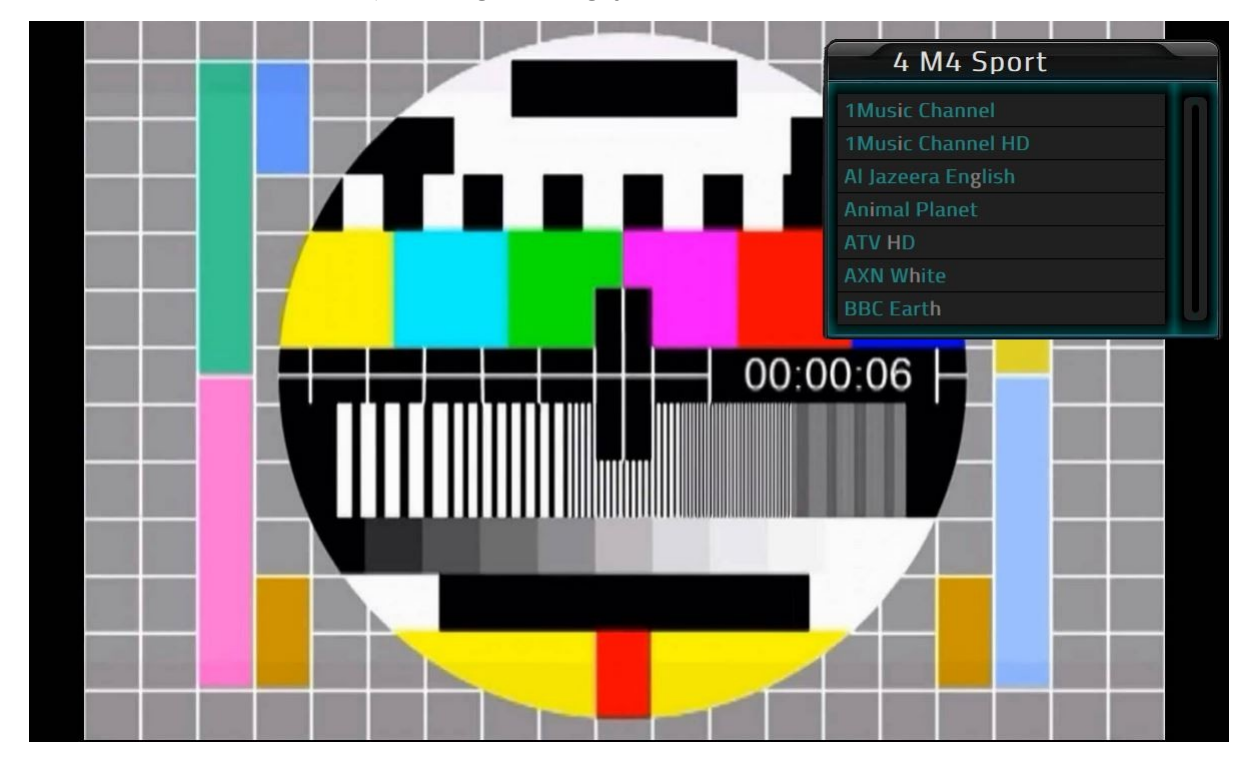

4: *TV gomb használata*. A TV gomb megnyomásával egy csatorna listát tud megjeleníteni a képernyőn, ahol a csatornák neve mellett az aktuális műsor látható. A listában a Kurzor ▼ és ▲ gombjaival léptethet és az OK gomb megnyomásával választhatja ki a nézni kívánt csatornát.

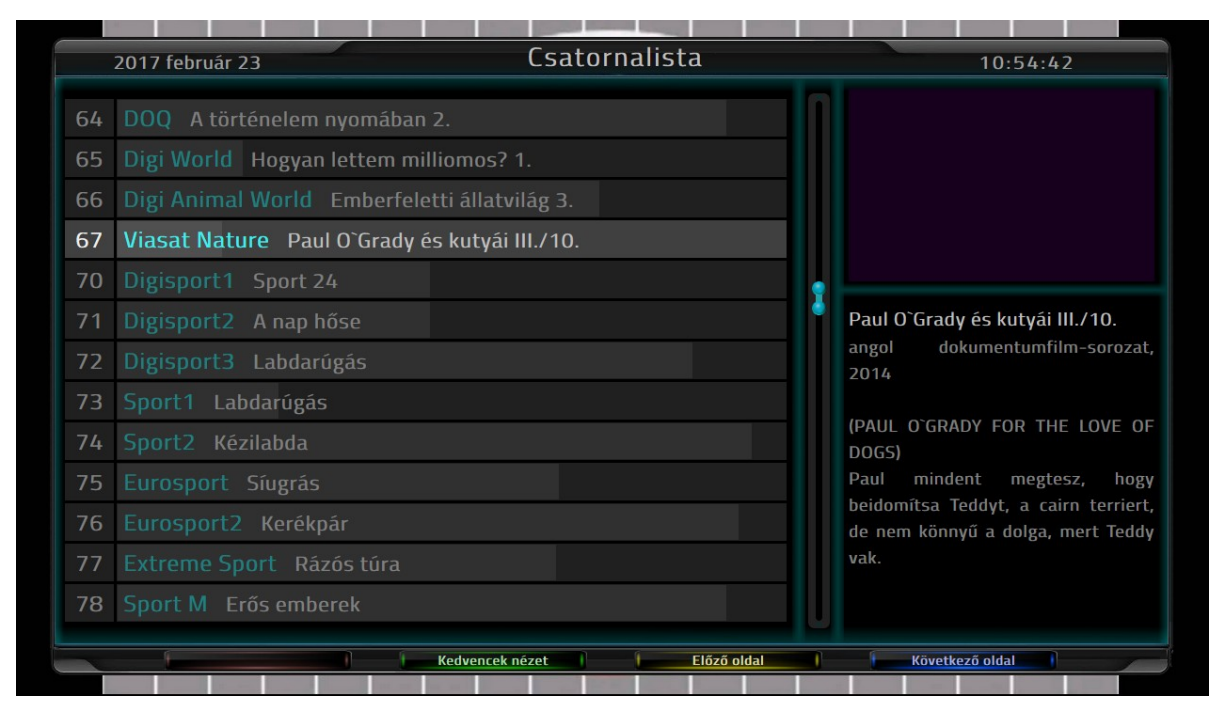

### Műsor információ megjelenítése

A rendszer indulását követően, a képernyő alján egy információs csík jelenik meg, ami 5 másodpercig látható. Ha újra szeretné látni, az OK gombbal előhívható 5 másodpercre.

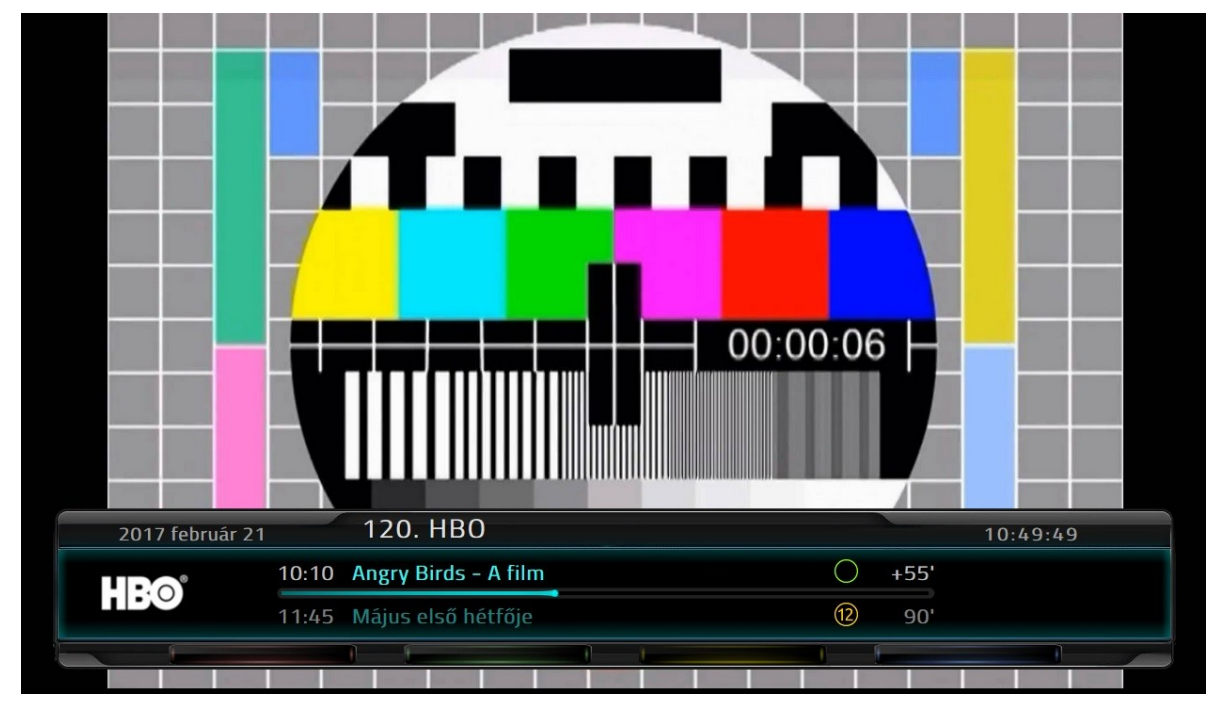

Kurzor ▲ gombjának megnyomásával is előhívható az információs csík, ebben az esetben az nem tűnik el 5 másodperc múlva. A Kurzor ▼ gombjával kapcsolható le.

Az információs csíkon látható az aktuális műsor és a hátralévő idő (percben), alatta a következő műsor címe és időtartama.

Az információs csík alján a Funkciógombokkal elérhető egyéb szolgáltatások:

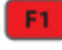

az aktuális csatorna hozzáadása a Kedvencekhez

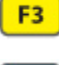

a hang sáv nyelvének beállítása (amennyiben lehetséges)

F4 a felirat beállítása (amennyiben lehetséges)

# A bővített információs felület elérése és használata

A bővített információs felületet az INFO gomb egyszeri vagy a Kurzor ▲ gombjának kétszeri megnyomásával érheti el.

A különbség a két gomb hatása között az, hogy az INFO gomb a részletes nézetben, a Kurzor 🔺 gombja a lista nézetben jeleníti meg a bővített információs felületet. A felületen - nézettől függően az aktuális műsor részletes leírása, vagy az aktuális csatorna teljes aznapi műsora jelenik meg - a lap közepén az aktuális műsorral. Az F2 funkció gombbal válthat a nézetek között.

A műsorok között mindkét esetben a Kurzor ▼ és ▲ gombjaival léptethet. A Kurzor ◆ gombjaival az előző, illetve a következő csatorna bővített információs felületét éri el. Ha a felületen az aktuálisan nézett csatorna információ láthatók, akkor az OK gomb visszatér a TV nézéshez, ha másik csatorna információi láthatók, akkor az OK gomb információs felületen látható csatornára vált és kilép a felületről.

A BACK gomb megnyomásával az alap információs sávra lép vissza, míg az EXIT gomb megnyomásával kilép a bővített információs felületről és a felületre belépéskor nézett csatorna lesz látható a képernyőn függetlenül attól, hogy az információs felületen melyik csatorna információit tekintette meg utoljára.

A bővített információs felületen a Funkciógombokkal elérhető egyéb szolgáltatások:

a kijelölt műsor felvétele / előjegyzése felvételre (jelenleg nem elérhető)

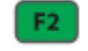

F4

a kijelölt műsor részletei / listanézet váltás

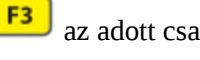

az adott csatorna előző napi műsora (az aktuális naptári naptól legfeljebb 2 nap vissza)

az adott csatorna következő napi műsora (az aktuális naptári naptól legfeljebb 2 nap előre)

#### Aktuális csatorna napi műsora:

| 2017 február 21                            | 120. HBO                         | 10:51:07                |
|--------------------------------------------|----------------------------------|-------------------------|
|                                            |                                  | ſ                       |
|                                            |                                  | 1                       |
|                                            |                                  |                         |
| 10:10 Angry Birds - A<br>amerikai animá    | film<br>ciós film,2016           | 95'                     |
| 11:45 Május első hétf<br>amerikai dokume   | ője<br>ntumfilm,2016             | 90'                     |
| 13:15 Zootropolisz - Á<br>amerikai animáci | Ilati nagy balhé<br>ós film,2016 | 110'                    |
| 15:05 Bruno és Boots<br>kanadai vígjáték,  | Az uszoda akció<br>2016          | 90'                     |
| Felvétel                                   | Részletek nézet Tegnapi m        | nűsorok Holnapi műsorok |

#### Aktuális műsor részletes leírása:

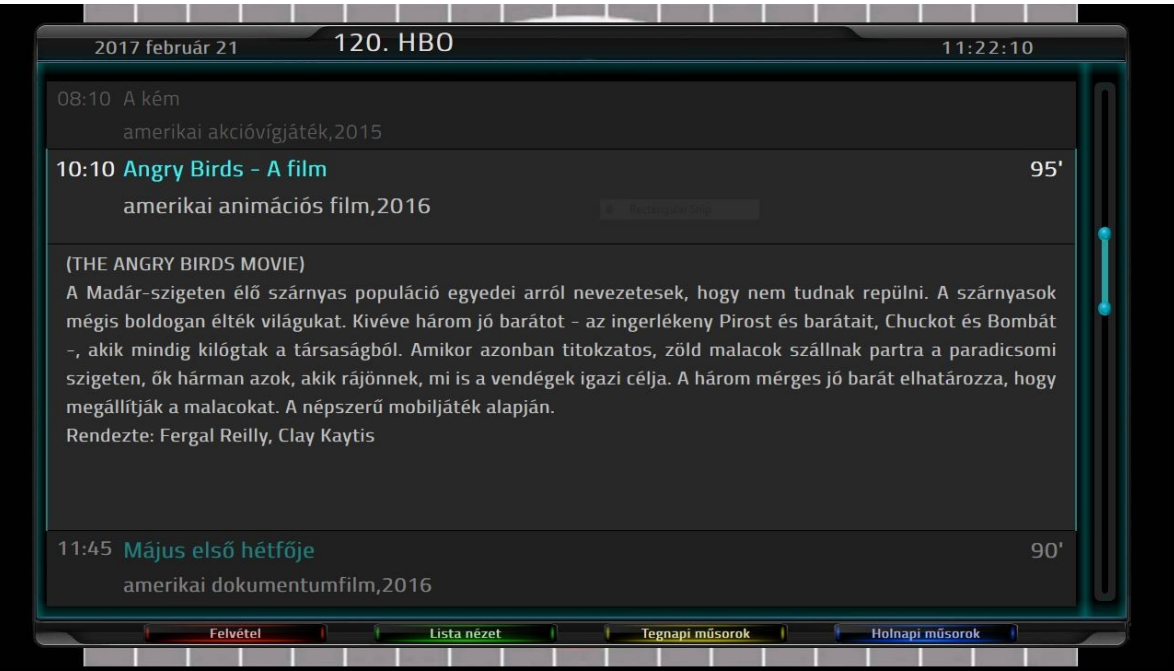

## A Műsorújság megjelenítése

A TV gomb megnyomására az éppen nézett, illetve az előtte és az utána található 6-6 csatorna aktuális műsora látható.

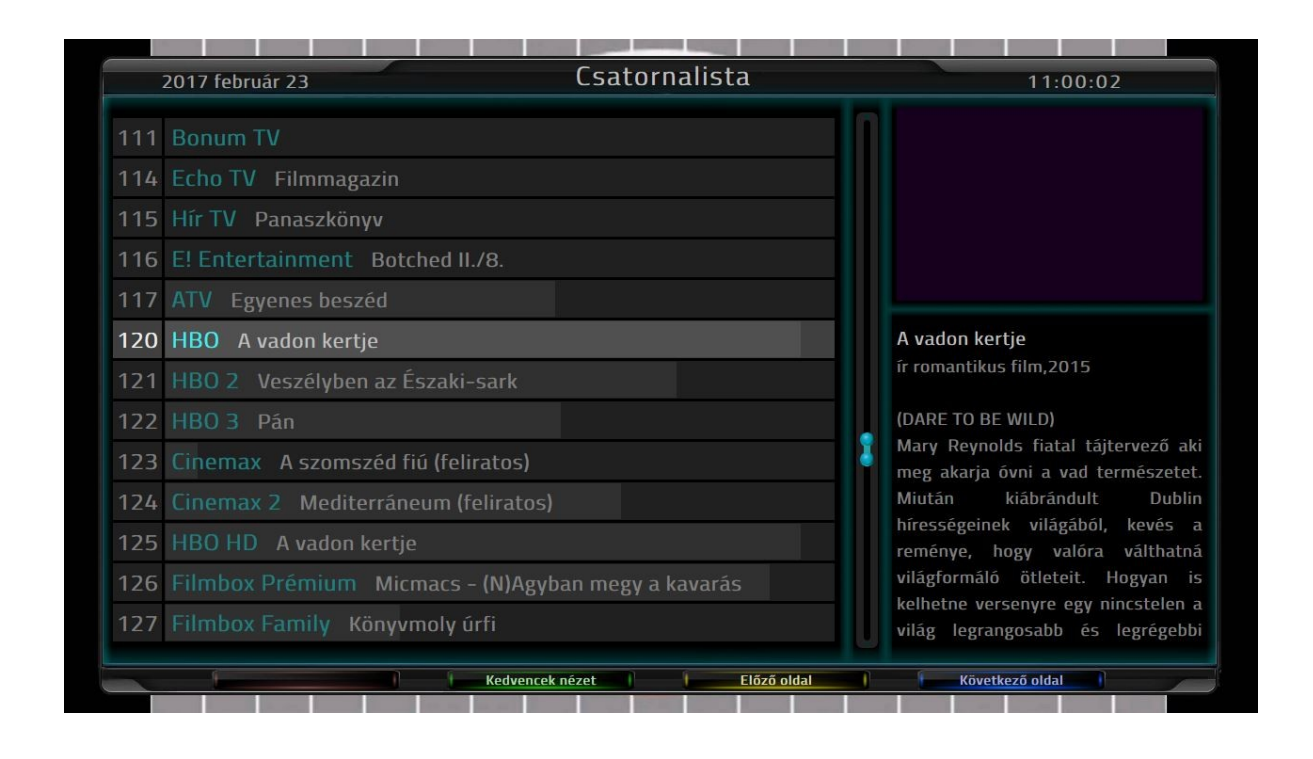

A lista minden műsorhoz ad idő információt is. Az egyes műsoroknál világosabb szürkével az eltelt, sötétebb szürkével a hátralévő idő jelenik meg (nem percekben, csak a szürke árnyalatok arányaiban). A listában a Kurzor ▲ ▼ gombjaival léptethet. Az OK gomb megnyomásával a készülék a kijelölt csatornára vált és kilép a Műsorújságból.

Ha nem szeretne csatornát váltani a BACK, a TV vagy az EXIT gombok bármelyikének megnyomásával visszatérhet a korábban nézett csatornához.

A Műsorújság alatt a Funkciógombokkal elérhető egyéb szolgáltatások:

a kijelölt műsor felvétele / előjegyzése felvételre (jelenleg nem elérhető)

**F2** Kedvencek mód ki/bekapcsolása (csak akkor élő funkció, ha már van kiválasztva kedvenc csatorna, ha nincs üres lista jelenik meg.)

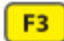

**F4** 

a lista előző oldala (az előző 13 csatorna)

a lista következő oldala (a következő 13 csatorna)

#### Kedvencek mód

Amennyiben már választott kedvenc csatornát/csatornáket a Műsorújságban az funkciógomb megnyomásával a rendszer Kedvencek módba lép. Ebben a módban csak a kiválasztott kedvenc csatornák jelennek meg a Műsorújságban, és ha ilyenkor kilép az OK, a TV vagy az EXIT gombok valamelyikével a Műsorújságból a rendszer Kedvencek módban üzemel tovább!

Kedvencek módból kilépés a Műsorújságban lehetséges az funkciógomb ismételt megnyomásával. Illetve amennyiben kikapcsolja a box-ot, a rendszer kilép a kedvencek módból és a következő bekapcsolásnál normál módban indul el.

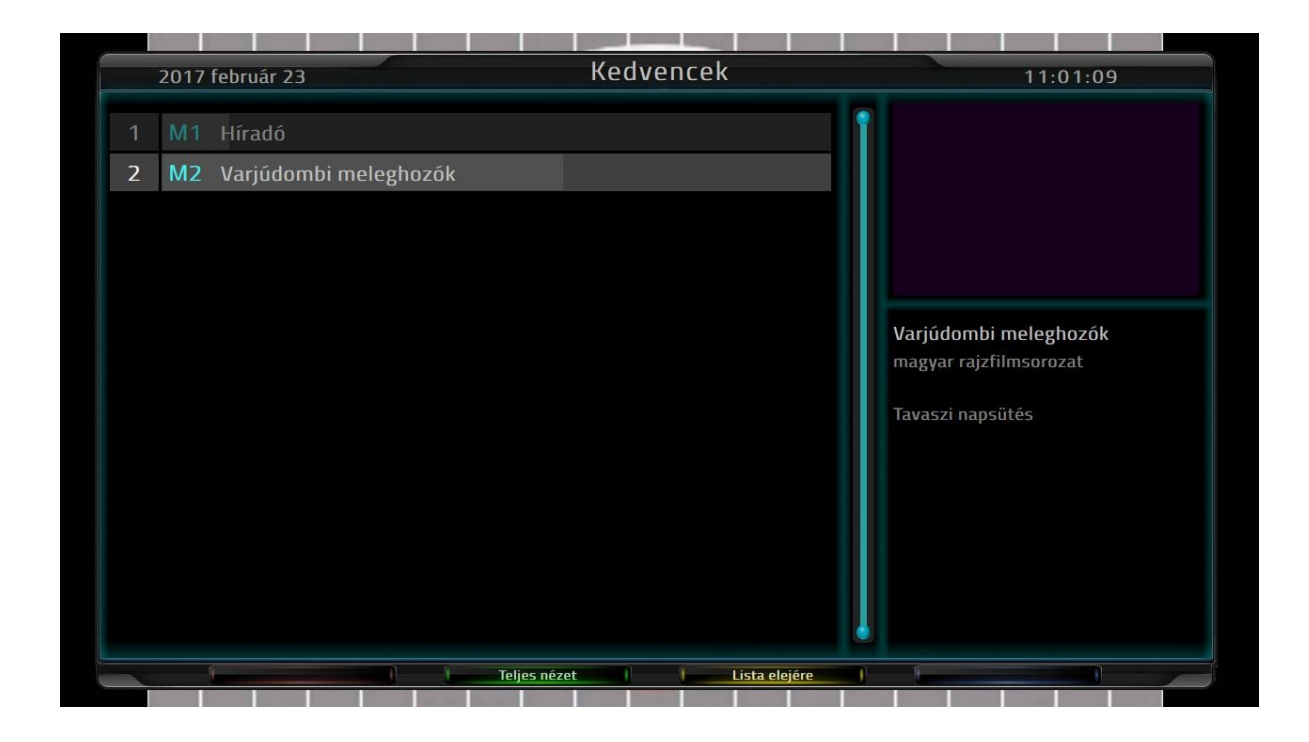

# További rendszer funkciók

**gomb:** Az aktuális csatorna előtt nézett csatornára vált. (Amennyiben a bekapcsolás óta van ilyen.)

**gomb:** Képarány váltás

**MENU gomb:** a gomb megnyomásával az ipTV box funkciói között válthat. Egyik funkcióból a másikba a MENU gomb ismételt megnyomásával, a Kurzor  $\clubsuit$  gombjaival a kívánt funkció kijelölésével és az OK gomb megnyomásával léphet.

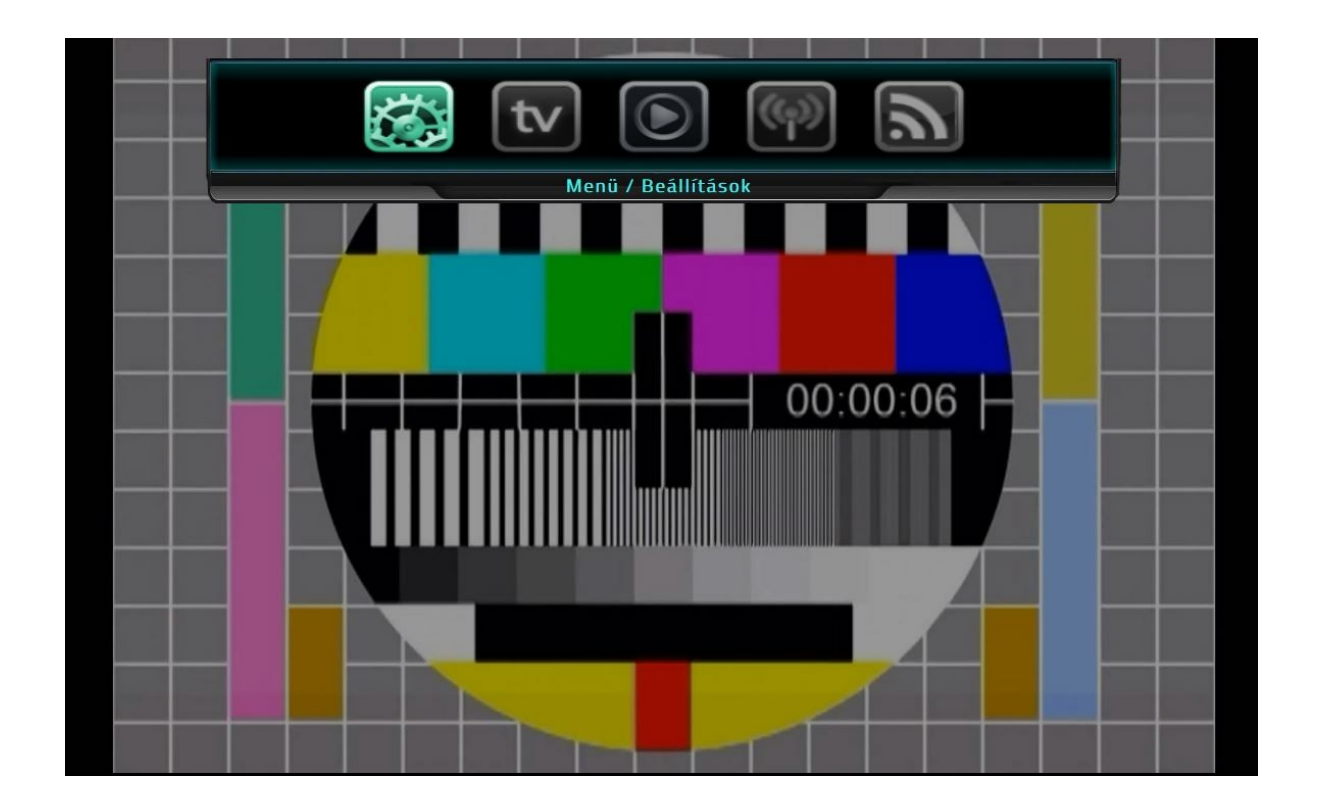

#### Beállítások

A Beállítások menüpontban a Kurzor ▼ ▲ és ◆ gombjaival léptethet az opciók között.

A beállítás funkcióban.

- Képernyőfelbontás beállítása (a TV-vel kompatibilis felbontás beállítása) ennek a véglegesítéséhez újra kell indítani a box-ot (kikapcsolással)
- A kezelőfelület nyelvének beállítása (egyelőre nem elérhető)
- Szülői zár állítása (gyári beállítás 1234 ezt igény szerint meg lehet változtatni)
- Dátum/Idő beállítása

#### Speciális számkódok

088 - gyerek-kategóriába lépteti az aktuális műsort és ott is marad

0987 - távirányító lezárása (semmi nem működik - csak a számkód ismételt beírásával lehet feloldani)

0988 - távirányító részleges lezárása (hangerőgomb működik - csak a számkód ismételt beírásával lehet feloldani)